# **XD**COLLECTION

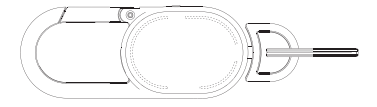

## Keyfinder Keychain with worldwide locating and USB C

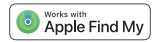

Copyright© XD P301.63\*

## Content

| English               | 4  |
|-----------------------|----|
| Nederlands            | 10 |
| Deutsch               | 17 |
| Français              | 24 |
| Español               | 31 |
| Italiano              | 38 |
| Svenska               | 45 |
| Polski                | 52 |
| Explanation WEEE logo | 59 |

#### Setting up your iPhone

To use the Apple Find My app to locate this item, the latest version of IOS, IPadOS, or macOS is recommended. The Find Items app on Apple Watch requires the latest version of watchOS.

Use of the Works with Apple badge means that a product has been designed to work specifically with the technology identified in the badge and has been certified by the product manufacturer to meet Apple Find My network product specifications and requirements. Apple is not responsible for the operation of this device or use of this product or its compliance with safety and regulatory standards.

Apple, Apple Find My, Apple Watch, Find My, IPhone, IPad, IPadOS, Mac, macOs and watchOS are the trademarks of Apple Inc., registered in the U.S. and other countries. IOS is a trademark or registered trademark of Cisco in the U.S. and other countries and is used under license.

#### ENGLISH

## Compatibility

The Keyfinder is only compatible with iPhone 12 series or later phones running iOS 14.5 or later with Two-Factor Authentication turned on.

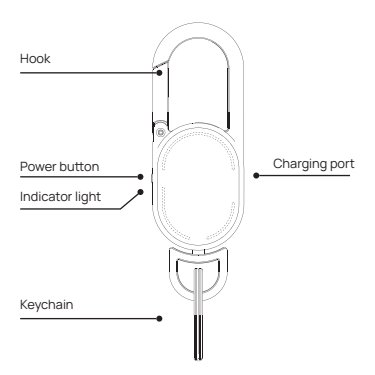

#### 1. Turn on Two-Factor Authentication for your Apple ID On your iPhone:

Go to Settings > your name > Password & Security. Tap Tum On Two-Factor Authentication. Then tap Continue and follow the onscreen instructions. On your Mac: choose Apple menu > System Settings (or System Preferences), then click on your name (or Apple ID). Click Pasword & Security, Next toTwo-factor Authentication, click Turn On and follow the onscreen instructions. On the web: Go to applied apple. com and sign in using your Apple ID. Answer your security questions, then tap Continue, Tap Continue when you see a prompt to update account security. Then tap Update Account Security and follow the onscreen instructions.

## 2. Turn on Find My

A. Go to Settings.

- B. Tap your name, then tap Find My.
- C. Tap Find My iPhone and turn on Find My iPhone.

## 3. Turn on Bluetooth

 Connect to a stable Wi-Fi or cellular network
Turn on Location ServicesGo to Settings > Privacy & Security > Location Services > turn on Location Services.

## **Getting Startet**

Power on Short press the Keyfinder's power button once, and a beep will sound to indicate that it is turned on.

## Power off

To power off, short press the the power button twice, then

long press the power button; When you hear a beep, it indicates that your "Keyfinder" has been turned off. If your Keyfinder is not paired within 10 minutes, you will hear a beep and it will automatically power off. Power on to continue pairing.

#### **Factory reset**

To reset, short press the power button 4 times, then long press the power button until you hear a beep, it indicates the factory reset has been completed.

#### **Pairing Your Keyfinder**

1. Ensure your iPhone is set up (see "Setting Up Your IPhone" above) and your Keyfinder is powered on.

2. Open the Find My app.

3. In the Items tab, tap Add New Item.

4. Tap Other Supported Item (your iPhone will search for your Keyfinder).

5. Once your Keyfinder is detected, tap Connect.

6. Follow the onscreen steps to name it and register it to your Apple ID.

7. Ensure your Keyfinder appears in Items. If not, forget the device, perform a factory reset on the Keyfinder (see "Getting Started > Factory reset" above), then reconnect. \* Do not leave Find My app while pairing Keyfinder.

## Locating Your Keyfinder

#### Locate your Keyfinder via the map

1. Open the Find My app.

2. Tap the Items tab.

3. Select your Keyfinder in the Items list.

4. Tap Directions to open the location of your Keyfinder and get directions in the Maps app.

## Play sound alert

- 1. Open the Find My app.
- 2. Tap the Items tab.

3. Select your Keyfinder in the Items list and tap Play Sound\*.

\* The sound alert will only play if your iPhone is connected to a network. and your Keyfinder is in Bluetooth range of your iPhone (approx. 160f/50m).

#### Set up Notify When Left Behind

If your Keyfinder is not in Bluetooth range of your iPhone for a period of time, you will receive a notification that your Keyfinder has been lost (if you set up a name, the name will be displayed, otherwise it will show Keyfinder).

#### 1. Open the Find My app.

2. Tap the Items tab.

3. Select your Keyfinder in the Items list and scroll down.

4. Under Notifications, tap Notify When Left Behind and turn on.

#### Mark your Keyfinder as lost

- 1. Open the Find My app.
- 2. Tap the Items tab.
- 3. Select your Keyfinder in the Items list and scroll down.
- 4. Ensure Notify When Left Behind is turned on.
- 5. Under Lost Mode, tap Enable, then tap Continue.

Enter your phone number/email address so that the finder of your Keyfinder can contact you, then tap Activate.

## Changing the Name of Your Keyfinder

- 1. Open the Find My app and tap the Items tab.
- 2. Select your Keyfinder in the Items list.
- 3. Scroll down and tap Rename Item.
- 4. Select a name from the list or select Custom Name.
- 5. For Custom Name, input a name and select an emoji.

6. Tap Done.

## **Removing Your Keyfinder**

Removing your Keyfinder from your Apple ID will allow it to be activated and used by another person.

- 1. Ensure that your Keyfinder is connected to your iPhone\*.
- 2. Open the Find My app.
- 3. In the Items tab, tap the Keyfinder.
- 4. Tap Remove Item, tap Remove and confirm to remove.

\* If not connected when removing your Keyfinder from your Apple ID, it will no longer be discoverable and you will need to perform a factory reset before creating a new connection (see "Getting Started > Factory reset" above).

## **Unwanted Tracking Notification**

If your Keyfinder is separated from your iPhone and is detected moving with another person with an Apple device over time, that person will receive a tracking alert message.

## Safety Warnings

1. Do not expose the device to temperatures below -10°C (14°F) or above 35°C (95°F).

2. Do not expose the device to an open flame, submerge it in water, or expose it to rain as this will damage the device. Always check for damage to the device, cables, or other accessories before using the device. If damaged, do not use the device.

4.Do not attempt to disassemble, modify, or use sharp objects to damage the device in any way, as it may cause serious damage and void the warranty

5.Do not expose the device to corrosive liquids, or high humidity as they will seriously damage the device and void the warranty.

## **Charging Your Keyfinder**

Use the included cable to charge.

During charging, the status light will be orange. When fully charged, the status light will turn green. It is recommended to fully charge your Keyfinder once every 4 months.

#### NEDERLANDS

## Compatibiliteit

De Keyfinder is alleen compatibel met telefoons uit de iPhone 12-serie of nieuwer met iOS 14.5 of nieuwer en met Two-Factor Authentication ingeschakeld.

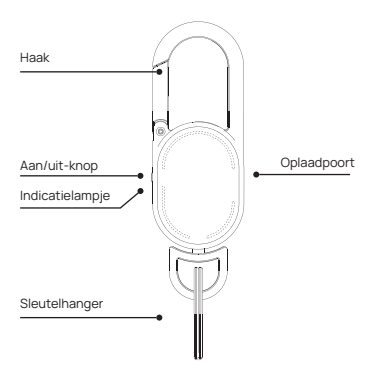

## 1. Schakel Two-Factor Authenticatie in voor je Apple ID.

Op je iPhone: Ga naar Instellingen > je naam > Wachtwoord & beveiliging. Tik op Twee-factor authenticatie inschakelen. Tik vervolgens op Doorgaan en volg de instructies op het scherm.

Op je Mac: kies Apple-menu > Systeeminstellingen (of Systeemvoorkeuren) en klik vervolgens op je naam (of Apple ID). Klik op Wachtwoord en beveiliging. Klik naast Authenticatie met twee factoren op Aanzetten en volg de instructies op het scherm.

Op het web: Ga naar applied apple.com en meld u aan met uw Apple ID. Beantwoord uw beveiligingsvragen en tik op Doorgaan, Tik op Doorgaan wanneer u wordt gevraagd om de accountbeveiliging bij te werken. Tik vervolgens op Accountbeveiliging bijwerken en volg de instructies op het scherm.

## 2. Schakel Find My in

- 1. Ga naar Instellingen.
- 2. Tik op je naam en tik vervolgens op Find My.
- 3. Tik op Find My iPhone en schakel Find My iPhone in.
- 4. Schakel Bluetooth in
- 5. Maak verbinding met een stabiel Wi-Fi- of mobiel netwerk
- 6. Locatiediensten inschakelen

Ga naar Instellingen > Privacy en beveiliging > Locatiediensten > zet Locatiediensten aan.

### Aan de slag

#### Inschakelen

Druk één keer kort op de aan/uit-knop van de Keyfinder en je hoort een pieptoon om aan te geven dat hij aan staat.

#### Uitschakelen

Als je een pieptoon hoort, betekent dit dat je "Keyfinder" is uitgeschakeld.

Als je Keyfinder niet binnen 10 minuten is gekoppeld, hoor je een pieptoon en wordt hij automatisch uitgeschakeld. Schakel het apparaat in om verder te gaan met koppelen.

#### Fabrieksreset

Om te resetten, drukt u 4 keer kort op de aan/uit-knop en vervolgens lang op de aan/uit-knop totdat u een pieptoon hoort.

#### Uw Keyfinder koppelen

Zorg ervoor dat je iPhone is ingesteld (zie "Je IPhone instellen" hierboven) en dat je Keyfinder is ingeschakeld.

- 1. Open de Find My app.
- 2. Tik op het tabblad Item op Nieuw item toevoegen.
- 3. Tik op Ander ondersteund item (je iPhone zal zoeken naar je Keyfinder).
- 4. Zodra je Keyfinder is gedetecteerd, tik je op Verbinden.
- 5. Volg de stappen op het scherm om het een naam te geven en te registreren bij je Apple ID.

 Controleer of uw Keyfinder in Items verschijnt. Zo niet, vergeet het apparaat, voer een fabrieksreset uit op de Keyfinder (zie "Aan de slag > Fabrieksreset" hierboven) en maak vervolgens opnieuw verbinding. \* Verlaat Find My app niet tijdens het koppelen van Keyfinder.

## De Keyfinder vinden

Lokaliseer je Keyfinder via de kaart

- 1. Open de Find My app.
- 2. Tik op het tabblad Items.
- 3. Selecteer je Keyfinder in de lijst met items.

 Tik op Routebeschrijving om de locatie van je Keyfinder te openen en een routebeschrijving op te vragen in de Kaarten-app.

#### Geluidswaarschuwing afspelen

- 1. Open de Find My app.
- 2. Tik op het tabblad Items.

3. Selecteer je Keyfinder in de lijst met items en tik op Speel geluid af\*.

 De geluidswaarschuwing wordt alleen afgespeeld als je iPhone is verbonden met een netwerk en je Keyfinder zich binnen het Bluetooth-bereik van je iPhone bevindt (ongeveer 160f/50m).

#### Melden wanneer achtergelaten

Als je Keyfinder gedurende een bepaalde tijd niet binnen het Bluetooth-bereik van je iPhone is, ontvang je een melding dat je Keyfinder verloren is (als je een naam hebt ingesteld, wordt de naam weergegeven, anders staat er Keyfinder).

- 1. Open de Find My app.
- 2. Tik op het tabblad Items.

3. Selecteer je Keyfinder in de lijst met items en scroll naar beneden.

4. Tik onder Meldingen op Melden bij achterlating en zet aan.

## Markeer je Keyfinder als verloren

- 1. Open de Find My app.
- 2. Tik op het tabblad Items.

3. Selecteer je Keyfinder in de lijst met items en scroll naar beneden.

4. Zorg ervoor dat Notify When Left Behind is ingeschakeld.

5. Tik onder Verloren modus op Inschakelen en vervolgens op Doorgaan.

Voer je telefoonnummer/e-mailadres in zodat de vinder van je Keyfinder contact met je kan opnemen en tik vervolgens op Activeren.

## De naam van uw Keyfinder wijzigen

- 1. Open de Find My app en tik op het tabblad Items.
- 2. Selecteer je Keyfinder in de lijst met items.
- 3. Blader omlaag en tik op Naam Item wijzigen.
- 4. Selecteer een naam uit de lijst of selecteer Aangepaste naam.

5. Voer voor Aangepaste naam een naam in en selecteer een emoji.

6. Tik op Gereed.

## De Keyfinder verwijderen

Als je je Keyfinder van je Apple ID verwijdert, kan hij door iemand anders worden geactiveerd en gebruikt.

1. Zorg ervoor dat je Keyfinder verbonden is met je iPhone\*.

- 2. Open de Find My app.
- 3. Tik op het tabblad Items op de Keyfinder.

4. Tik op Item verwijderen, tik op Verwijderen en bevestig om te verwijderen.

\* Als er geen verbinding is wanneer u uw Keyfinder van uw Apple ID verwijdert, is hij niet meer detecteerbaar en moet u een fabrieksreset uitvoeren voordat u een nieuwe verbinding kunt maken (zie "Aan de slag > Fabrieksreset" hierboven).

#### Melding ongewenste tracering

Als je Keyfinder wordt losgekoppeld van je iPhone en na verloop van tijd wordt gedetecteerd dat je samen met een andere persoon met een Apple apparaat beweegt, ontvangt die persoon een tracklingwaarschuwing.

#### Veiligheidswaarschuwingen

1. Stel het apparaat niet bloot aan temperaturen onder -10°C (14°F) of boven 35°C (95°F).

2. Stel het apparaat niet bloot aan open vuur, dompel het niet onder in water en stel het niet bloot aan regen.

 Controleer altijd of het apparaat, de kabels of andere accessoires beschadigd zijn voordat u het apparaat gebruikt. Als het apparaat beschadigd is, mag u het niet gebruiken.  Probeer het apparaat niet te demonteren, aan te passen of met scherpe voorwerpen te beschadigen, want dit kan ernstige schade veroorzaken en de garantie ongeldig maken.

5. Stel het apparaat niet bloot aan corrosieve vloeistoffen of een hoge luchtvochtigheid, aangezien dit het apparaat ernstig beschadigt en de garantie ongeldig maakt.

## Je Keyfinder opladen

Gebruik de meegeleverde kabel om op te laden. Tijdens het opladen is het statuslampje oranje. Als de Keyfinder volledig is opgeladen, wordt het statuslampje groen. Het wordt aanbevolen om de Keyfinder elke 4 maanden volledig op te laden.

#### DEUTSCH

#### Kompatibilität

Der Keyfinder ist nur mit Telefonen der iPhone 12-Serie oder höher kompatibel, auf denen iOS 14.5 oder höher mit aktivierter Zwei-Faktor-Authentifizierung läuft.

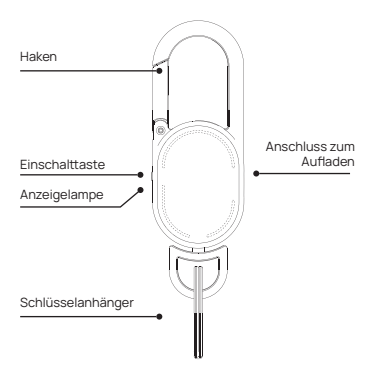

#### 1. Aktivieren Sie die Zwei-Faktor-Authentifizierung für Ihre Apple ID

Auf Ihrem iPhone: Gehen Sie zu Einstellungen > Ihr Name > Passwort & Sicherheit. Tippen Sie auf zwei-Faktor-Authentifizierung einschalten. Tippen Sie dann auf "Weiter" und folgen Sie den Anweisungen auf dem Bildschirm. Auf Ihrem Mac: Wählen Sie Apple Menü > Systemeinstellungen (oder System Preferences) und Klicken Sie dann auf Ihren Mamen (oder Apple ID). Klicken Sie auf Passwort & Sicherheit. Klicken Sie neben der Zwei-Faktor-Authentifizierung auf Einschalten und folgen Sie den Anweisungen auf dem Bildschirm.

Über das Internet: Gehen Sie zu applied apple.com und melden Sie sich mit Ihrem Apple ID an. Beantworten Sie Ihre Sicherheitsfragen und tippen Sie dann auf Weiter. Tippen Sie auf Weiter, wenn Sie eine Aufforderung zur Aktualisierung der Kontosicherheit sehen. Tippen Sie dann auf Kontosicherheit aktualisieren und folgen Sie den Anweisungen auf dem Bildschirm.

## 2. Aktivieren Sie Find My

- 1. Gehen Sie zu Einstellungen.
- 2. Tippen Sie auf Ihren Namen und dann auf Find My.
- 3. Tippen Sie auf "Find My iPhone" und aktivieren Sie "Find My iPhone",
- 4. Schalten Sie Bluetooth ein
- 5. Mit einem stabilen Wi-Fi- oder Mobilfunknetz verbinden
- 6. Aktivieren Sie die Standortdienste

Gehen Sie zu Einstellungen > Datenschutz und Sicherheit >

Standortdienste > aktivieren Sie die Standortdienste.

Erste Schritte Einschalten Drücken Sie einmal kurz auf die Einschalttaste des Keyfinders, und ein Piepton zeigt an, dass er eingeschaltet ist.

#### Ausschalten

Um das Gerät auszuschalten, drücken Sie zweimal kurz auf die Einschalttaste und dann lange auf die Einschalttaste; wenn Sie einen Piepton hören, bedeutet dies, dass Ihr "keyfinder" ausgeschaltet wurde.

Wenn Ihr Keyfinder nicht innerhalb von 10 Minuten gekoppelt wird, ertönt ein Piepton und er schaltet sich automatisch aus. Schalten Sie ihn ein, um das Pairing fortzusetzen.

#### Zurücksetzen auf Werkseinstellungen

Um das Gerät zurückzusetzen, drücken Sie 4 Mal kurz auf die Einschalttaste und dann lange auf die Einschalttaste, bis Sie einen Signalton hören, der anzeigt, dass das Zurücksetzen auf die Werkseinstellungen abgeschlossen ist.

#### Koppeln des Keyfinders

Vergewissern Sie sich, dass Ihr iPhone eingerichtet ist (siehe "Einrichten Ihres iPhones" oben) und dass Ihr Keyfinder eingeschaltet ist.

- 1. Öffnen Sie die Find My-App.
- 2. Tippen Sie auf der Registerkarte Positionen auf Neue Position hinzufügen.
- 3. Tippen Sie auf "Andere unterstützte Objekte" (Ihr iPhone

sucht nach Ihrem Keyfinder).

4. Sobald Ihr Keyfinder erkannt wird, tippen Sie auf Verbinden.

5. Befolgen Sie die Anweisungen auf dem Bildschirm, um das Gerät zu benennen und es mit Ihrer Apple ID zu registrieren.

6. Vergewissern Sie sich, dass Ihr Keyfinder in den Einträgen angezeigt wird. Ist dies nicht der Fall, vergessen Sie das Gerät, setzen Sie den Keyfinder auf die Werkseinstellungen zurück (siehe "Erste Schritte > Zurücksetzen auf die Werkseinstellungen" oben) und verbinden Sie sich erneut.

\* Verlassen Sie Find My App nicht, während Sie Keyfinder koppeln.

#### Auffinden des Keyfinders

Finden Sie Ihren Keyfinder über die Karte

- 1. Öffnen Sie die Find My-App.
- 2. Tippen Sie auf die Registerkarte Elemente.
- 3. Wählen Sie Ihren Keyfinder in der Artikelliste aus.
- 4. Tippen Sie auf Wegbeschreibung, um den Standort

Ihres Keyfinders zu öffnen und eine Wegbeschreibung in der Karten-App zu erhalten.

## Tonalarm abspielen

- 1. Öffnen Sie die Find My-App.
- 2. Tippen Sie auf die Registerkarte Elemente.

3. Wählen Sie Ihren Keyfinder in der Artikelliste aus und tippen Sie auf Ton abspielen\*.

\* Der Warnton wird nur abgespielt, wenn Ihr iPhone mit einem Netzwerk verbunden ist und sich Ihr Keyfinder in Bluetooth-Reichweite Ihres iPhones befindet (ca. 160f/50m).

## Benachrichtigung bei Zurückbleiben einrichten

Wenn sich Ihr Keyfinder eine Zeit lang nicht in Bluetooth-Reichweite Ihres iPhones befindet, erhalten Sie eine Benachrichtigung, dass Ihr Keyfinder verloren gegangen ist (wenn Sie einen Name eingerichte haben, wird der Name angezeigt, andemfalls wird Keyfinder angezeigt).

1. Öffnen Sie die Find My-App.

2. Tippen Sie auf die Registerkarte Elemente.

3. Wählen Sie Ihren Keyfinder in der Artikelliste aus und blättern Sie nach unten.

 Tippen Sie unter Benachrichtigungen auf Benachrichtigen, wenn zurückgelassen, und schalten Sie die Option ein.

## Markieren Sie Ihren Keyfinder als verloren

- 1. Öffnen Sie die Find My-App.
- 2. Tippen Sie auf die Registerkarte Elemente.

3. Wählen Sie Ihren Keyfinder in der Artikelliste aus und blättern Sie nach unten.

4. Vergewissern Sie sich, dass die Option

"Benachrichtigen, wenn zurückgelassen" aktiviert ist.

5. Tippen Sie unter Verlorener Modus auf Aktivieren und dann auf Weiter.

Geben Sie Ihre Telefonnummer/E-Mail-Adresse ein, damit der Finder Ihres Keyfinders Sie kontaktieren kann, und tippen Sie dann auf Aktivieren.

## Ändern des Namens des Keyfinders

1. Öffnen Sie die Find My App und tippen Sie auf die Registerkarte Items.

2. Wählen Sie Ihren Keyfinder in der Artikelliste aus.

3. Blättern Sie nach unten und tippen Sie auf Posten umbenennen.

4. Wählen Sie einen Namen aus der Liste oder wählen Sie Benutzerdefinierter Name.

5. Geben Sie für Benutzerdefinierter Name einen Namen ein und wählen Sie ein Emoji aus.

6. Tippen Sie auf Erledigt.

#### **Entfernen des Keyfinders**

Wenn Sie Ihren Keyfinder von Ihrer Apple ID entfernen, kann er von einer anderen Person aktiviert und verwendet werden.

Stellen Sie sicher, dass Ihr Keyfinder mit Ihrem iPhone\* verbunden ist.

2. Öffnen Sie die Find My-App.

3. Tippen Sie auf der Registerkarte Elemente auf den Keyfinder.

4. Tippen Sie auf Element entfernen, tippen Sie auf Entfernen und bestätigen Sie das Entfernen.

\* Wenn Ihr Keyfinder beim Entfernen von Ihrer Apple ID nicht verbunden ist, kann er nicht mehr erkannt werden und Sie müssen einen Werksreset durchführen, bevor Sie eine

neue Verbindung herstellen können (siehe "Erste Schritte > Werksreset" oben).

## Unerwünschte Tracking-Benachrichtigung

Wenn Ihr Keyfinder von Ihrem iPhone getrennt wird und festgestellt wird, dass er sich mit einer anderen Person mit einem Apple-Gerät über einen längeren Zeltraum hinweg bewegt, erhält diese Person eine Tracking-Warnmeldung.

## Sicherheitshinweise

1. Setzen Sie das Gerät nicht Temperaturen unter -10°C (14°F) oder über 35°C (95°F) aus.

2. Setzen Sie das Gerät nicht einer offenen Flamme aus, tauchen Sie es nicht in Wasser und setzen Sie es nicht dem Regen aus, da dies das Gerät beschädigen kann.

3. Überprüfen Sie das Gerät, die Kabel und anderes Zubehör immer auf Schäden, bevor Sie es verwenden. Wenn es beschädigt ist, verwenden Sie es nicht.

 Versuchen Sie nicht, das Gerät zu zerlegen, zu modifizieren oder mit scharfen Gegenständen zu beschädigen, da dies zu schweren Schäden führen kann und die Garantie erlischt.

5. Setzen Sie das Gerät keinen korrosiven Flüssigkeiten oder hoher Luftfeuchtigkeit aus, da dies zu schweren Schäden am Gerät und zum Erlöschen der Garantie führt.

## Aufladen des Keyfinders

Verwenden Sie zum Aufladen das mitgelieferte Kabel Während des Ladevorgangs leuchtet die Statusanzeige orange. Wenn das Gerät vollständig aufgeladen ist, leuchtet die Statusanzeige grin. Es wird empfohlen, den Keyfinder einmal alle 4 Monate vollständig aufzuladen.

## Français

## Compatibilité

Le Keyfinder n'est compatible qu'avec les téléphones iPhone de la série 12 ou ultérieurs fonctionnant sous iOS 14.5 ou ultérieur et dont l'authentification à deux facteurs est activée.

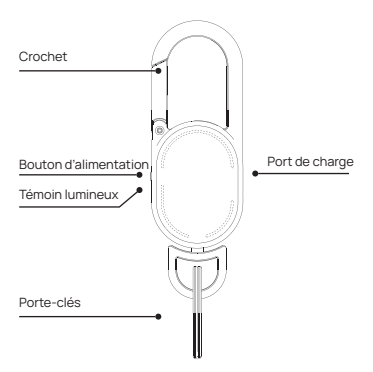

## 1. Activez l'authentification à deux facteurs pour votre identifiant Apple.

Sur votre iPhone : Allez dans Réglages > votre nom > Mot de passe et sécurité. Touchez Activer l'authentification à deux facteurs. Puis touchez Continuer et suivez les instructions à l'écran.

Sur votre Mac : choisissez le menu Pomme > Réglages système (ou Préférences système), puis cliquez sur votre nom (ou votre identifiant Apple). Cliquez sur Mot de passe et sécurité. En regard de Authentification à deux facteurs, cliquez sur Activer et suivez les instructions à l'écran.

Sur le web : Accédez à l'application apple.com et connectezvous à l'aide de votre identifiant Apple. Répondez à vos questions de sécurité, puis touchez Continuer, touchez Continuer lorsque vous voyez une invite à mettre à jour la sécurité du compte. Touchez ensuite Mettre à jour la sécurité du compte et suivez les instructions qui s'affichent à fécran.

## 2. Activez l'option Find My

- 1. Allez dans Paramètres.
- 2. Appuyez sur votre nom, puis sur Find My.
- 3. Touchez Find My iPhone et activez l'option Find My iPhone.
- 4. Aactiver le Bluetooth
- 5. Se connecter à un réseau Wi-Fi ou cellulaire stable
- 6. Activer les services de localisation

Allez dans Réglages > Confidentialité et sécurité > Services de localisation > activez les services de localisation.

#### Pour commencer

#### Mise sous tension

Appuyez brièvement sur le bouton d'alimentation du Keyfinder, un bip sonore se fait entendre pour indiquer qu'il est allumé.

#### Mise hors tension

Pour éteindre l'appareil, appuyez brièvement sur le bouton d'alimentation deux fois, puis appuyez longuement sur le bouton d'alimentation ; lorsque vous entendez un bip, cela indique que votre "Keyfinder" a été éteint.

Si votre Keyfinder n'est pas apparié dans les 10 minutes, vous entendrez un bip et il s'éteindra automatiquement. Rallumez-le pour poursuivre l'appairage.

#### **Réinitialisation d'usine**

Pour réinitialiser, appuyez brièvement sur le bouton d'alimentation 4 fois, puis appuyez longuement sur le bouton d'alimentation jusqu'à ce que vous entendiez un bip, ce qui indique que la réinitialisation d'usine a été effectuée.

### Appairage du Keyfinder

Assurez-vous que votre iPhone est configuré (voir "Configurer votre iPhone" ci-dessus) et que votre Keyfinder est sous tension.

1. Ouvrez l'application Find My.

2. Dans l'onglet Éléments, appuyez sur Ajouter un nouvel élément.

3. Touchez Autre élément pris en charge (votre iPhone recherche votre Keyfinder).

4. Une fois votre Keyfinder détecté, appuyez sur Connecter.

5. Suivez les étapes affichées à l'écran pour lui donner un nom et l'enregistrer dans votre identifiant Apple.

 Verifiez que votre Keyfinder apparaît dans les Items.
Si ce n'est pas le cas, oubliez l'appareil, effectuez une réinitialisation d'usine sur le Keyfinder (voir "Démarrage > Réinitialisation d'usine" ci-dessus), puis reconnectez-vous.

\* Ne quittez pas Find My app lorsque vous appairez le Keyfinder.

#### Localisation du Keyfinder

Localisez votre Keyfinder sur la carte

- 1. Ouvrez l'application Find My.
- 2. Appuyez sur l'onglet Éléments.
- 3. Sélectionnez votre Keyfinder dans la liste des objets.

4. Appuyez sur l'inéraire pour ouvrir l'emplacement de votre Keyfinder et obtenir un itinéraire dans l'application Maps.

## Diffusion d'une alerte sonore

- 1. Ouvrez l'application Find My.
- 2. Appuyez sur l'onglet Éléments.

 Sélectionnez votre Keyfinder dans la liste des éléments et appuyez sur Lire le son\*. \* L'alerte sonore n'est émise que si votre iPhone est connecté à un réseau et que votre Keyfinder se trouve à portée Bluetooth de votre iPhone (environ 160f/50m).

## Mettre en place Notify When Left Behind

Si votre Keyfinder nest pas dans la portée Bluetooth de votre iPhone pendant un certain temps, vous recevrez une notification indiquant que votre Keyfinder a été perdu (si vous avez configuré un nom, le nom sera affiché, sinon Keyfinder sera affiché).

- 1. Ouvrez l'application Find My.
- 2. Appuyez sur l'onglet Éléments.
- 3. Sélectionnez votre Keyfinder dans la liste des articles et faites défiler vers le bas.

4. Sous Notifications, appuyez sur Notifier en cas d'oubli et activez.

## Marquer votre Keyfinder comme perdu

- 1. Ouvrez l'application Find My.
- 2. Appuyez sur l'onglet Éléments.

 Sélectionnez votre Keyfinder dans la liste des articles et faites défiler vers le bas.

4. Assurez-vous que l'option Notify When Left Behind est activée.

5. Sous Mode perdu, appuyez sur Activer, puis sur Continuer.

Saisissez votre numéro de téléphone/adresse e-mail pour que la personne qui a trouvé votre Keyfinder puisse vous contacter, puis appuyez sur Activer.

## Changer le nom de votre Keyfinder

1. Ouvrez l'application Find My et appuyez sur l'onglet Items.

2. Sélectionnez votre Keyfinder dans la liste des objets.

3. Faites défiler vers le bas et appuyez sur Renommer l'élément.

4. Sélectionnez un nom dans la liste ou sélectionnez Nom personnalisé.

5. Pour Nom personnalisé, saisissez un nom et sélectionnez un emoji.

6. Appuyez sur Terminé.

#### Retrait du keyfinder

La suppression de votre Keyfinder de votre Apple ID permettra à une autre personne de l'activer et de l'utiliser.

 Assurez-vous que votre Keyfinder est connecté à votre iPhone\*.

- 2. Ouvrez l'application Find My.
- 3. Dans l'onglet Éléments, appuyez sur le Keyfinder.
- 4. Appuyez sur Supprimer l'élément, appuyez sur

Supprimer et confirmez la suppression.

\*S'II n'est pas connecté lors de la suppression de votre Keyfinder de votre Apple ID, il ne pourra plus être découvert et vous devrez effectuer une réinitialisation d'usine avant de créer une nouvelle connexion (voir 'Démarrage > Réinitialisation d'usine''ci-dessus).

#### Notification de suivi indésirable

Si votre Keyfinder est séparé de votre iPhone et qu'il est détecté en train de se déplacer avec une autre personne possédant un appareil Apple, cette personne recevra un message d'alerte de suivi.

## Avertissements de sécurité

 Ne pas exposer l'appareil à des températures inférieures à -10°C (14°F) ou supérieures à 35°C (95°F).

 N'exposez pas l'appareil à une flamme nue, ne l'immergez pas dans l'eau et ne l'exposez pas à la pluie, car cela l'endommagerait.

 Vérifiez toujours que l'appareil, les câbles et les autres accessoires ne sont pas endommagés avant d'utiliser l'appareil. Si l'appareil est endommagé, ne l'utilisez pas.

 N'essayez pas de démonter, de modifier ou d'utiliser des objets pointus pour endommager l'appareil de quelque manière que ce soit, car cela pourrait causer de graves dommages et annuler la garantie.

 N'exposez pas l'appareil à des liquides corrosifs ou à une forte humidité, car ils l'endommageraient gravement et annuleraient la garantie.

## Chargement du keyfinder

Utilisez le câble fourni pour le recharger.

Pendant la charge, le voyant d'état est orange. Lorsqu'il est complètement chargé, le voyant d'état devient vert. Il est recommandé de charger complètement votre Keyfinder une fois tous les 4 mois.

## ESPAÑOL

#### Compatibilidad

Keyfinder solo es compatible con teléfonos iPhone de la serie 12 o posteriores con iOS 14.5 o posterior con la autenticación de dos factores activada.

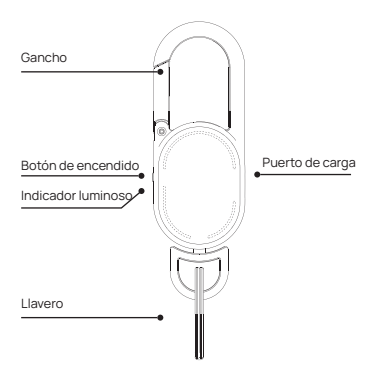

## 1. Activa la autenticación de dos factores en tu ID de Apple

En tu iPhone: Ve a Ajustes > tu nombre > Contraseña y seguridad. Pulse Activar autenticación de dos factores. A continuación, pulsa Continuar y sigue las instrucciones en pantalla.

En tu Mac: selecciona el menú Apple > Ajustes del sistema (o Preferencias del sistema) y a continuación, haz clice n tu nombre (o ID de Apple). Haz clic en Contraseña y seguridad. Junto a Autenticación de dos factores, haz clic en Activar y sigue las instrucciones en pantalla.

En la web: Entra en apple.com e inicia sesión con tu ID de Apple. Responde a tus preguntas de seguridad y, a continuación, toca Continuar, Toca Continuar cuando aparezca un aviso para actualizar la seguridad de la cuenta. A continuación, toca Actualizar seguridad de la cuenta y sigue las instrucciones que aparecen en pantalla.

## 2. Activa Find My

- 1. Ve a Ajustes.
- 2. Pulsa tu nombre y, a continuación, Pulsa Find My.
- 3. Pulse Find My iPhone y active Find MY iPhone.
- 4. Enciende el Bluetooth
- 5. Conéctate a una red Wi-Fi o móvil estable
- 6. Activa los servicios de localización

Ve a Ajustes > Privacidad y seguridad > Servicios de localización > activa los Servicios de localización.

#### Primeros pasos

#### Encendido

Pulse brevemente el botón de encendido del Keyfinder una vez y sonará un pitido para indicar que está encendido.

## Apagar

Para apagarlo, pulse brevemente el botón de encendido dos veces y, a continuación, mantenga pulsado el botón de encendido; cuando oiga un pitido, indicará que su "Keyfinder" se ha apagado.

Si su Keyfinder no se empareja en 10 minutos, oirá un pitido y se apagará automáticamente. Enciéndalo para continuar con el emparejamiento.

#### Restablecimiento de fábrica

Para restablecer, pulse brevemente el botón de encendido 4 veces y, a continuación, mantenga pulsado el botón de encendido hasta que oiga un pitido, lo que indica que se ha completado el restablecimiento de fábrica.

#### Emparejar el localizador de llaves

Asegúrese de que el iPhone está configurado (consulte "Configuración del IPhone" más arriba) y de que el Keyfinder está encendido.

- 1. Abre la aplicación Find My.
- 2. En la pestaña Items, pulse Añadir nuevo Item.
- 3. Pulse Otro elemento compatible (el iPhone buscará su Keyfinder).
- 4. Una vez detectado su Keyfinder, pulse Conectar.

 Sigue los pasos que aparecen en pantalia para asignarie un nombre y registrario en tu 10 de Apple.
Asegúrese de que su Keyfinder aparece en Items. Si no es asi, olvidese del dispositivo, aclice un restablecimiento de fábrica en el Keyfinder (consulte "Primeros pasos > Restablecimiento de fábrica" más arriba) y, a continuación, vuelva a concetarlo.

\* No salga de Find My aplicación mientras empareja Keyfinder.

## Localización del localizador de llaves Localice su Keyfinder en el mapa

- 1. Abre la aplicación Find My.
- 2. Pulse la pestaña Elementos.
- 3. Seleccione su Keyfinder en la lista de artículos.
- 4. Pulse Indicaciones para abrir la ubicación de su

Keyfinder y obtener indicaciones en la aplicación Mapas.

#### Reproducir alerta sonora

- 1. Abre la aplicación Find My.
- 2. Pulse la pestaña Elementos.

3. Seleccione su Keyfinder en la lista de elementos y pulse Reproducir sonido\*.

\* La alerta sonora sólo se reproducirá si su iPhone está conectado a una red. y su Keyfinder se encuentra dentro del alcance Bluetooth de su iPhone (aprox. 160f/50m).

#### Configurar Notificar cuando se deja atrás

Si su Keyfinder no se encuentra dentro del alcance

Bluetooth de su iPhone durante un periodo de tiempo, recibirá una notificación de que su Keyfinder se ha perdido (si ha configurado un nombre, se mostrará el nombre, de lo contrario se mostrará Keyfinder).

- 1. Abre la aplicación Find My.
- 2. Pulse la pestaña Elementos.
- 3. Seleccione su Keyfinder en la lista de artículos y desplácese hacia abajo.

4. En Notificaciones, pulse Notificar cuando se queda atrás y actívelo.

## Marca tu Keyfinder como perdido

- 1. Abre la aplicación Find My.
- 2. Pulse la pestaña Elementos.

3. Seleccione su Keyfinder en la lista de artículos y desplácese hacia abajo.

4. Asegúrese de que la opción Notificar cuando se deja atrás está activada.

5. En Modo Perdido, pulse Activar y, a continuación, pulse Continuar.

Introduzca su número de teléfono/dirección de correo electrónico para que la persona que encuentre su Keyfinder pueda ponerse en contacto con usted y, a continuación, pulse Activar.

#### Cambiar el nombre del localizador de teclas

- 1. Abre la aplicación Find My y toca la pestaña Items.
- 2. Seleccione su Keyfinder en la lista de artículos.
- 3. Desplácese hacia abajo y pulse Renombrar Item.
- 4. Seleccione un nombre de la lista o seleccione Nombre

personalizado.

5. En Nombre personalizado, introduzca un nombre y seleccione un emoji.

6. Pulse Hecho.

#### Cómo quitar el localizador de llaves

Si elimina su Keyfinder de su ID de Apple, podrá activarlo y utilizarlo otra persona.

1. Asegúrese de que su Keyfinder está conectado a su iPhone\*.

2. Abre la aplicación Find My.

3. En la pestaña Elementos, pulse el Buscador de teclas.

4. Pulse Eliminar elemento, pulse Eliminar y confirme para eliminar.

\* Sin oestá conectado cuando elimine su Keyfinder de su ID de Apple, dejará de ser detectable y deberá realizar un restablecimiento de fábrica antes de crear una nueva conexión (consulte "Primeros pasos > Restablecimiento de fábrica" más arriba).

#### Notificación de seguimiento no deseado

Si su Keyfinder se separa de su iPhone y se detecta que se desplaza con otra persona con un dispositivo Apple a lo largo del tiempo, esa persona recibirá un mensaje de alerta de seguimiento.

#### Advertencias de seguridad

 No exponga el aparato a temperaturas inferiores a -10°C (14°F) ni superiores a 35°C (95°F).  No exponga el dispositivo a una llama abierta, no lo sumerja en agua ni lo exponga a la lluvia, ya que podría dañarlo.

 Compruebe siempre que el aparato, los cables u otros accesorios no estén dañados antes de utilizar el aparato. I Si están dañados, no utilice el aparato.

 No intente desmontar, modificar o utilizar objetos afilados para dañar el dispositivo de ninguna manera, ya que puede causar daños graves y anular la garantía.

 No exponga el aparato a líquidos corrosivos, ni a una humedad elevada, ya que dañarán gravemente el aparato y anularán la garantía.

## Cargar el localizador de llaves

Utiliza el cable incluido para cargar. Durante la carga, la luz de estado será naranja. Se recomienda cargar completamente el Keyfinder cada 4 meses.

#### ITALIANO

#### Compatibilità

Il Keyfinder è compatibile solo con i telefoni della serie iPhone 12 o successivi con iOS 14.5 o successivo e l'Autenticazione a due fattori attivata.

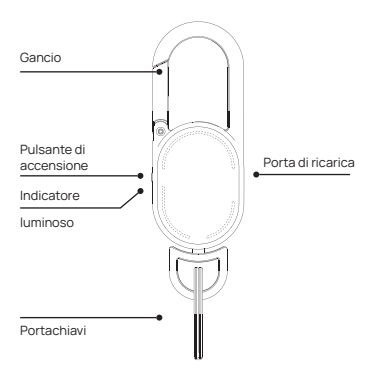

## 1. Attivate l'Autenticazione a due fattori per il vostro ID Apple.

Sul vostro iPhone: Andate su Impostazioni > il vostro nome > Password e sicurezza. Toccare Attiva l'autenticazione a due fattori. Quindi toccare Continua e seguire le istruzioni sullo schermo.

Sul Mac: scegliete Menu Apple > Impostazioni di sistema (a Preferenze di sistema), quindi fate clic sul vostro nome (o ID Apple). Fare clic su Password e sicurezza. Accanto a Autenticazione a due fattori, fate clic su Attiva e seguite le istruzioni sullo schermo.

Sul veb: Accedere al sito apple.com e fare il login utilizzando il proprio ID Apple. Rispondere alle domande di sicurezza, quindi toccare Continua, Toccare Continua quando viene richiesto di aggiornare la sicurezza dell'account. Ouindi toccare Aggiorna sicurezza dell'account e seguire le istruzioni sullo schermo.

## 2. Attivare Find My

- 1. Andare su Impostazioni.
- 2. Toccare il proprio nome, quindi toccare Find My.
- 3. Toccate Find My iPhone e attivate Find My iPhone.
- 4. Accendere il Bluetooth
- 5. Collegarsi a una rete Wi-Fi o cellulare stabile.
- 6. Attivare i servizi di localizzazione

Andare su Impostazioni > Privacy e sicurezza > Servizi di localizzazione > attivare i Servizi di localizzazione.

## Come iniziare

#### Accensione

Premete brevemente una volta il pulsante di accensione del Keyfinder e un segnale acustico indicherà che è acceso.

## Spegnimento

Per spegnere il dispositivo, premere brevemente due volte il pulsante di accensione, quindi premere a lungo il pulsante di accensione; quando si sente un segnale acustico, significa che il "Keyfinder" è stato spento.

Se il Keyfinder non viene accoppiato entro 10 minuti, si udirà un segnale acustico e si spegnerà automaticamente. Accendere per continuare l'accoppiamento.

#### Reset di fabbrica

Per eseguire il reset, premere brevemente il pulsante di accensione per 4 volte, quindi premere a lungo il pulsante di accensione fino a quando non si sente un segnale acustico: ciò indica che il reset di fabbrica è stato completato.

## Accoppiamento del Keyfinder

Assicurarsi che l'iPhone sia impostato (vedere "Impostazione dell'iPhone" sopra) e che il Keyfinder sia acceso.

- 1. Aprire l'applicazione Find My.
- 2. Nella scheda Sistemi, toccare Aggiungi nuovo sistema.

 Toccate Altro elemento supportato (l'iPhone cercherà il Keyfinder).

4. Una volta rilevato il Keyfinder, toccare Connetti.

5. Seguite i passaggi sullo schermo per assegnargli un nome e registrarlo sul vostro ID Apple.

 Assicurarsi che il Keyfinder appaia in Items. In caso contrario, dimenticare il dispositivo, eseguire un reset di fabbrica sul Keyfinder (vedere "Guida introduttiva > Reset di fabbrica" sopra), quindi ricollegarsi.

\* Non uscire da Find MY app durante l'accoppiamento del Keyfinder.

#### Individuazione del Keyfinder

Localizzare il Keyfinder tramite la mappa

- 1. Aprire l'applicazione Find My.
- 2. Toccare la scheda Elementi.
- 3. Selezionate il vostro Keyfinder nell'elenco degli elementi.

4. Toccare Indicazioni per aprire la posizione del Keyfinder e ottenere indicazioni stradali nell'app Mappe.

#### Riproduzione di un avviso sonoro

- 1. Aprire l'applicazione Find My.
- 2. Toccare la scheda Elementi.
- 3. Selezionare il Keyfinder nell'elenco degli elementi e toccare Riproduci suono\*.

\* L'avviso sonoro viene emesso solo se l'iPhone è connesso a una rete e il Keyfinder si trova nel raggio d'azione del Bluetooth dell'iPhone (circa 160f/50m).

#### Impostazione di Notify When Left Behind

Se il Keyfinder non si trova nel raggio d'azione Bluetooth

dell'iPhone per un certo periodo di tempo, si riceverà una notifica di smarrimento del Keyfinder (se è stato impostato un nome, verrà visualizzato il nome, altrimenti verrà visualizzato Keyfinder).

- 1. Aprire l'applicazione Find My.
- 2. Toccare la scheda Elementi.
- 3. Selezionare il Keyfinder nell'elenco degli elementi e scorrere verso il basso.

4. In Notifiche, toccare Notifica quando si rimane indietro e attivare.

## Contrassegnare il Keyfinder come perso

- 1. Aprire l'applicazione Find My.
- 2. Toccare la scheda Elementi.

3. Selezionare il Keyfinder nell'elenco degli elementi e scorrere verso il basso.

4. Assicurarsi che l'opzione Notifica quando si viene lasciati indietro sia attivata.

5. In Modalità persa, toccare Abilita, quindi toccare Continua.

Inserite il vostro numero di telefono/indirizzo e-mail in modo che il cercatore del vostro Keyfinder possa contattarvi, quindi toccate Attiva.

#### Modifica del nome del Keyfinder

1. Aprire l'applicazione Find My e toccare la scheda Items.

2. Selezionate il vostro Keyfinder nell'elenco degli elementi.

3. Scorrere verso il basso e toccare Rinomina Item.

4. Selezionare un nome dall'elenco o selezionare Nome personalizzato.

5. Per Nome personalizzato, inserire un nome e selezionare un'emoji.

6. Toccare Fatto.

#### **Rimozione del Keyfinder**

Rimuovendo il Keyfinder dal proprio ID Apple, sarà possibile attivarlo e utilizzarlo da un'altra persona.

- 1. Assicuratevi che il Keyfinder sia collegato all'iPhone\*.
- 2. Aprire l'applicazione Find My.
- 3. Nella scheda Elementi, toccare il Keyfinder.
- 4. Toccare Rimuovi elemento, toccare Rimuovi e confermare la rimozione.

\* Se non è collegato quando si rimuove il Keyfinder dall'ID Apple, non sarà più rilevabile e sarà necessario eseguire un reset di fabbrica prima di creare una nuova connessione (vedere "Guida introduttiva > Reset di fabbrica" sopra).

#### Notifica di tracciamento indesiderato

Se il Keyfinder viene separato dall'iPhone e nel tempo viene rilevato il movimento di un'altra persona con un dispositivo Apple, questa riceverà un messaggio di avviso di tracciamento.

#### Avvertenze di sicurezza

1. Non esporre il dispositivo a temperature inferiori a -10°C (14°F) o superiori a 35°C (95°F).

2. Non esporre il dispositivo a fiamme libere, non

immergerlo in acqua e non esporlo alla pioggia per non danneggiarlo.

 Prima di utilizzare il dispositivo, verificare sempre che non vi siano danni al dispositivo, ai cavi o ad altri accessori. ISe danneggiato, non utilizzare il dispositivo.

 Non tentare di smontare, modificare o utilizzare oggetti appuntiti per danneggiare il dispositivo in alcun modo, poiché ciò potrebbe causare gravi danni e annullare la garanzia.

 Non esporre il dispositivo a liquidi corrosivi o a un'elevata umidità per non danneggiare seriamente il dispositivo e annullare la garanzia.

## **Ricarica del Keyfinder**

Per la ricarica utilizzare il cavo in dotazione.

Durante la carica, la luce di stato è arancione. Quando la carica è completa, la luce di stato diventa verde. Si consiglia di caricare completamente il Keyfinder ogni 4 mesi.

#### SVENSKA

#### Kompatibilitet

Keyfinder är endast kompatibel med iPhone 12-serien eller senare telefoner som kör iOS 14.5 eller senare med tvåfaktorsautentisering aktiverad.

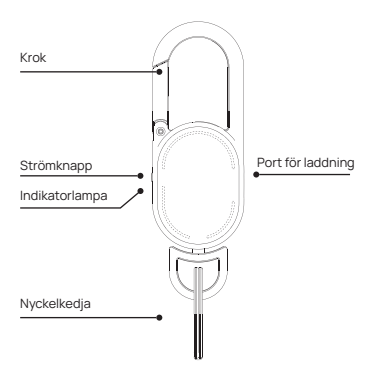

#### 1. Aktivera tvåfaktorsautentisering för ditt Apple ID

På din iPhone: Gå till Inställningar > ditt namn > Lösenord och säkerhet. Tryck på Aktivera tvåfaktorsautentisering. Tryck sedan på Fortsätt och följ instruktionerna på skärmen.

På din Mac: välj Apple-menyn > Systeminställingar (eller Systeminställinigar) och klicka sedan på ditt namn (eller Apple ID). Klicka på Lösenord och säkerhet. Bredvid Tvåfaktorsautentisering klickar du på Slå på och följer instruktionerna på skärmen.

På vebben: Gå till applied apple.com och logga in med ditt Apple-ID. Svara på dina säkerhetsfrågor och tryck sedan på Fortsätt, Tryck på Fortsätt när du ser en uppmaning att uppdatera kontosäkerheten. Tryck sedan på Uppdatera kontosäkerhot och följ instruktionerna på skärmen.

## 2. Slå på Find My

- 1. Gå till Inställningar.
- 2. Tryck på ditt namn och sedan på Find My.
- 3. Tryck på Find My iPhone och slå på Find My iPhone.
- 4. Slå på Bluetooth
- 5. Anslut till ett stabilt Wi-Fi- eller mobilnätverk
- 5. Slå på platstjänster

Gå till Inställningar > Sekretess och säkerhet > Platstjänster > slå på Platstjänster.

## Komma igång

## Slå på strömmen

Tryck kort på Keyfinders strömknapp en gång, så hörs ett pip som indikerar att den är påslagen.

## Stäng av strömmen

Stäng av genom att trycka kort på strömknappen två gånger och sedan trycka länge på strömknappen; när du hör ett pip betyder det att din "Keyfinder" har stängts av.

Om din Keyfinder inte har parkopplats inom 10 minuter hörs en ljudsignal och den stängs av automatiskt. Slå på strömmen för att fortsätta parkopplingen.

## Fabriksåterställning

För att återställa, tryck kort på strömbrytaren 4 gånger och tryck sedan länge på strömbrytaren tills du hör ett pip, det indikerar att fabriksåterställningen har slutförts.

#### Para ihop din nyckelsökare

Kontrollera att din iPhone är inställd (se "Ställa in din iPhone" ovan) och att Keyfinder är påslagen.

- 1. Öppna appen Find My.
- 2. Tryck på Add New Item på fliken Items.
- 3. Tryck på Annat objekt som stöds (din iPhone söker efter din Keyfinder).
- 4. När din Keyfinder har identifierats trycker du på Connect.
- 5. Följ stegen på skärmen för att namnge den och registrera den till ditt Apple-ID.
- Kontrollera att din Keyfinder visas i Items. Om inte, glöm enheten, gör en fabriksåterställning av Keyfinder (se "Komma igång > Fabriksåterställning" ovan) och anslut

sedan igen.

\* Lämna inte appen Find My när du parkopplar Keyfinder.

#### Lokalisera din nyckelsökare Lokalisera din Keyfinder via kartan

- 1. Öppna appen Find My.
- 2. Tryck på fliken Objekt.
- 3. Välj din Keyfinder i listan över objekt.

4. Tryck på Vägbeskrivning för att öppna platsen för din Keyfinder och få vägbeskrivningar i appen Maps.

## Spela upp ljudvarning

- 1. Öppna appen Find My.
- 2. Tryck på fliken Objekt.

3. Välj din Keyfinder i listan över objekt och tryck på Play Sound\*.

\* Ljudvarningen spelas endast upp om din iPhone är ansluten till ett nätverk. och din Keyfinder är inom Bluetooth-räckvidd från din iPhone (ca 160f/50m).

#### Set up Notify When Left Behind

Om din Keyfinder inte är inom Bluetooth-räckvidden för din iPhone under en viss tid får du ett meddelande om att din Keyfinder har försvunnit (om du har angett ett namn visas namnet, annars visas Keyfinder).

- 1. Öppna appen Find My.
- 2. Tryck på fliken Objekt.
- 3. Välj din Keyfinder i listan över objekt och scrolla nedåt.

4. Under Meddelanden trycker du på Notify When Left Behind och slår på.

## Markera din Keyfinder som förlorad

- 1. Öppna appen Find My.
- 2. Tryck på fliken Objekt.
- 3. Välj din Keyfinder i listan över objekt och scrolla nedåt.
- 4. Se till att Notify When Left Behind är påslagen.

5. Under Lost Mode trycker du på Enable (Aktivera) och sedan på Continue (Fortsätt).

Ange ditt telefonnummer/din e-postadress så att den som hittar din Keyfinder kan kontakta dig och tryck sedan på Aktivera.

## Ändra namnet på din Keyfinder

- 1. Öppna appen Find My och tryck på fliken för föremål.
- 2. Välj din Keyfinder i listan över objekt.
- 3. Bläddra ner och tryck på Rename Item.
- 4. Välj ett namn från listan eller välj Eget namn.
- 5. Ange ett namn och välj en emoji för Anpassat namn.
- 6. Tryck på Klar.

## Ta bort din Keyfinder

## Om du tar bort din Keyfinder från ditt Apple ID kan den aktiveras och användas av en annan person.

- 1. Kontrollera att din Keyfinder är ansluten till din iPhone\*.
- 2. Öppna appen Find My.
- 3. På fliken Objekt trycker du på Keyfinder.

4. Tryck på Ta bort objekt, tryck på Ta bort och bekräfta för att ta bort. \* Om Keyfinder inte är ansluten när du tar bort den från ditt Apple ID kommer den inte längre att kunna upptäckas och du måste göra en fabriksåterställning innan du kan skapa en ny anslutning (se \*Komma igång > Fabriksåterställning\* ovan).

## Meddelande om oönskad spårning

Om din Keyfinder separeras från din TPhone och upptäcks röra sig med en annan person med en Apple-enhet över tid, kommer den personen att få ett spårningsvarningsmeddelande.

#### Säkerhetsvarningar

1. Utsätt inte enheten för temperaturer under -10°C (14°F) eller över 35°C (95°F).

 Utsätt inte enheten för öppen eld, sänk inte ner den i vatten och utsätt den inte för regn eftersom detta kan skada enheten.

3. Kontrollera alltid om enheten, kablar eller andra tillbehör är skadade innan du använder enheten. Om enheten är skadad ska du inte använda den.

 Försök inte att demontera, modifiera eller använda vassa föremål för att skada enheten på något sätt, eftersom det kan orsaka allvarliga skador och upphäva garantin
Utsätt inte enheten för frätande vätskor eller hög luftfuktighet, eftersom det allvarligt skadar enheten och upphäver garantin.

#### Ladda din Keyfinder

Använd den medföljande kabeln för att ladda. Under laddningen lyser statuslampan orange. När den är

fulladdad lyser statuslampan grönt. Vi rekommenderar att du fulladdade din Keyfinder var 4:e månad.

#### POLSKI

#### Kompatybilność

Keyfinder jest kompatybilny tylko z telefonami iPhone z serii 12 lub nowszymi z systemem iOS 14.5 lub nowszym i włączonym uwierzytelnianiem dwuskładnikowym.

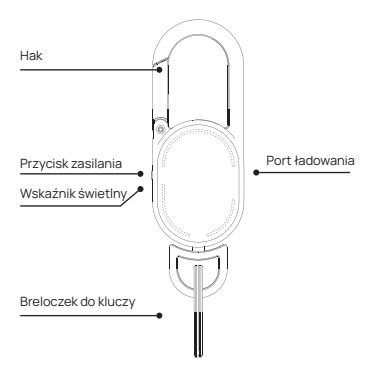

#### 1. Włącz uwierzytelnianie dwuskładnikowe dla swojego Apple ID

Na telefonie iProne: Przejdź do Ustawienia > Twoje imię i nazwisko > Hasło i zabezpieczenia. Stuknij opcję Włącz uwierzytelnianie dwuskładnikowe. Następnie stuknij opcję Kontynuuj i postępuj zgodnie z instrukcjami wyświetlanymi na ekranie.

Na komputerze Mac: wybierz Menu Apple > Ustawienia systemowe (lub Preferencje systemowe), a następnie kliknij swoje imię i nazwisko (lub Apple ID). Kliknij Hasło I zabezpieczenia. Obok opcji Uwierzytelnianie dwuskładnikowe kliknij Włącz i postępuj zgodnie z instrukcjami wyświetlanymi na ekranie.

W Internecie: Przejdź do strony apple.com i załoguj się przy użyciu swojego Apple II.O Odpowiedz na pytania zabezpieczające, a następnie stuknij Kontynuuj, stuknij Kontynuuj, gdy pojawi się monit aktualizację zabezpieczeń konta. Następnie stuknij gonżę Aktualizu zabezpieczenia konta i postępuj zgodnie z instrukcjami wyświetlanymi na ekranie.

## 2. Włącz Find My

- 1. Przejdź do Ustawień.
- 2. Stuknij swoją nazwę, a następnie stuknij Find My.
- 3. Stuknij Find My iPhone i włącz Find My iPhone.
- 4. Włącz Bluetooth
- 5. Połączenie ze stabilną siecią Wi-Fi lub komórkową
- 6. Włącz usługi lokalizacji

Przejdź do Ustawienia > Prywatność i bezpieczeństwo > Usługi lokalizacji > włącz Usługi lokalizacji.

#### Pierwsze kroki

## Zasilanie włączone

Krótko naciśnij przycisk zasilania urządzenia Keyfinder, a rozlegnie się sygnał dźwiękowy wskazujący, że urządzenie jest włączone.

#### Wyłączenie zasilania

Aby wyłączyć urządzenie, należy dwukrotnie krótko nacisnąć przycisk zasilania, a następnie długo nacisnąć przycisk zasilania; po usłyszeniu sygnału dźwiękowego oznacza to, że urządzenie "Keyfinder" zostało wyłączone.

Jeśli Keyfinder nie zostanie sparowany w ciągu 10 minut, usłyszysz sygnał dźwiękowy i automatycznie się wyłączy. Włącz zasilanie, aby kontynuować parowanie.

#### Przywracanie ustawień fabrycznych

Aby zresetować urządzenie, naciśnij krótko przycisk zasilania 4 razy, a następnie naciśnij długo przycisk zasilania, aż usłyszysz sygnał dźwiękowy, co oznacza, że przywracanie ustawień fabrycznych zostało zakończone.

### Parowanie urządzenia Keyfinder

Upewnij się, że iPhone jest skonfigurowany (patrz "Konfiguracja iPhone'a" powyżej), a Keyfinder jest włączony.

- 1. Otwórz aplikację Find My.
- 2. Na karcie Elementy stuknij opcję Dodaj nowy element.

3. Stuknij opcję Inny obsługiwany element (iPhone wyszuka aplikację Keyfinder).

4. Po wykryciu urządzenia Keyfinder stuknij opcję Połącz.

5. Postępuj zgodnie z instrukcjami wyświetlanymi na ekranie, aby nadać mu nazwę i zarejestrować go na swoim koncie Apple ID.

6. Upewnij się, że Keyfinder jest wyświetlany w Items. Jeśli nie, zapomnij urządzenie, przywróć ustawienia fabryczne Keyfindera (patrz "Pierwsze kroki > Przywracanie ustawień fabrycznych" powyżej), a następnie połącz się ponownie.

\* Nie opuszczaj aplikacji Find My podczas parowania aplikacji Keyfinder.

## Lokalizowanie Keyfindera

## Zlokalizuj swój Keyfinder za pomocą mapy

- 1. Otwórz aplikację Find My.
- 2. Stuknij kartę Elementy.
- 3. Wybierz urządzenie Keyfinder z listy elementów.

4. Stuknij opcję Wskazówki, aby otworzyć lokalizację aplikacji Keyfinder i uzyskać wskazówki w aplikacji Mapy.

## Odtwórz alarm dźwiękowy

- 1. Otwórz aplikację Find My.
- 2. Stuknij kartę Elementy.

3. Wybierz Keyfinder na liście elementów i stuknij Odtwórz dźwięk\*.

 \* Alarm dźwiękowy będzie odtwarzany tylko wtedy, gdy iPhone jest podłączony do sieci, a Keyfinder znajduje się w zasięgu Bluetooth iPhone'a (ok. 160f/50m).

Skonfiguruj powiadomienie, gdy zostaniesz w tyle Jeśli urządzenie Keyfinder nie znajduje się w zasięgu Bluetoth telefonu iPhone przez pewien cząs, zostanie wyświetlone powiadomienie o utracie urządzenia Keyfinder (jeśli skonfigurowano nazwę, zostanie ona wyświetlona, w przeciwnym razle zostanie wyświetlony komunikat Keyfinder).

- 1. Otwórz aplikację Find My.
- 2. Stuknij kartę Elementy.
- 3. Wybierz Keyfinder na liście elementów i przewiń w dół.

4. W sekcji Powiadomienia stuknij opcję Powiadom o pozostawieniu i włącz ją.

## Oznacz swój Keyfinder jako utracony

- 1. Otwórz aplikację Find My.
- 2. Stuknij kartę Elementy.
- 3. Wybierz Keyfinder na liście elementów i przewiń w dół.

 Upewnij się, że opcja Powiadamiaj o pozostawieniu jest włączona.

5. W sekcji Tryb utracony stuknij opcję Włącz, a następnie stuknij opcję Kontynuuj.

Wprowadź swój numer telefonu/adres e-mail, aby znalazca urządzenia Keyfinder mógł się z Tobą skontaktować, a następnie dotknij Aktywuj.

#### Zmiana nazwy wyszukiwarki kluczy

1. Otwórz aplikację Find Myi stuknij kartę przedmioty.

2. Wybierz urządzenie Keyfinder z listy elementów.

3. Przewiń w dół i dotknij opcji Zmień nazwę elementu.

4. Wybierz nazwę z listy lub wybierz opcję Nazwa niestandardowa.

 W polu Nazwa niestandardowa wprowadź nazwę i wybierz emoji.

6. Stuknij Gotowe.

#### Usuwanie pilota

Usunięcie aplikacji Keyfinder z konta Apple ID umożliwi jej aktywację i użycie przez inną osobę.

1. Upewnij się, że Keyfinder jest połączony z telefonem iPhone\*.

2. Otwórz aplikację Find My.

3. Na karcie Elementy stuknij przycisk Keyfinder.

4. Stuknij Usuń element, stuknij Usuń i potwierdź usunięcie.

 Jeśli urządzenie Keyfinder nie zostanie podłączone podczas usuwania go z konta Apple ID, nie będzie można go wykryć i konieczne będzie przywrócenie ustawień fabrycznych przed utworzeniem nowego połączenia (patrz "Pierwsze kroki > Przywracanie ustawień fabrycznych" powyżej).

#### Powiadomienie o niechcianym śledzeniu

Jeśli Keyfinder zostanie odłączony od iPhone'a i zostanie wykryty podczas przemieszczania się z inną osobą z urządzeniem Apple, osoba ta otrzyma wiadomość z alertem o śledzeniu.

## Ostrzeżenia dotyczące bezpieczeństwa

 Nie należy wystawiać urządzenia na działanie temperatur poniżej -10°C (14°F) lub powyżej 35°C (95°F).
Nie wystawiaj urządzenia na działanie otwartego ognia, nie zamurzaj go w wodzie ani nie wystawiaj na działanie deszczu, ponieważ może to spowodować uszkodzenie urządzenia.

 Przed rozpoczęciem korzystania z urządzenia należy zawsze sprawdzić, czy urządzenie, kable lub inne akcesoria nie są uszkodzone. IJeśli urządzenie jest uszkodzone, nie należy z niego korzystać.

4. Nie próbuj demontować, modyfikować ani używać ostrych przedmiotów do uszkodzenia urządzenia w jakikolwiek sposób, ponieważ może to spowodować poważne uszkodzenia i utratę gwarancji.

 Nie należy wystawiać urządzenia na działanie żrących płynów lub wysokiej wilgotności, ponieważ spowoduje to poważne uszkodzenie urządzenia i unieważnienie gwarancji.

## Ładowanie urządzenia Keyfinder

Do ładowania należy użyć dołączonego kabla. Podczas ładowania kontrolka stanu będzie świecić na pomarańczowo. Po pełnym naładowaniu kontrolka stanu zmieni kolor na zielony. IZaleca się pełne naładowanie urządzenia Keyfinder raz na 4 miesiące.

## Explanation WEEE logo:

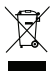

#### English

The crossed-out wheeled bin symbol indicates that the item should be disposed of separately from household waste. The item should be handed in for recycling in accordance with local environmental regulations for waste disposal. By separating a marked item from household waste, you will help reduce the volume of waste sent to incinerators or land-fill and minimize any potential negative impact on human health and the environment.

#### Dutch

Het doorgestreepte afvalbak-symbool geeft aan dat het item apart moet worden weggegooid van het huishoudelijk afval. Het item moet worden ingeleverd voor recycling volgens de lokale milieuregels voor afvalverwerking. Door een gemarkeerd item te scheiden van huishoudelijk afval, helpt u het volume van afval dat naar verbrandingsovens of stortplaatsen wordt gestuurd te verminderen en eventuele mogelijke negatieve effecten op de menselijke gezondheid en het milieu te minimaliseren.

#### German

Das durchgestrichene Mülltonnensymbol zeigt an, dass der Gegenstand getrennt von Hausmüll entsorgt werden sollte. Der Gegenstand sollte gemäß den örtlichen Umweltvorschriften zur Abfallentsorgung zum Recycling abgegeben werden. Indem Bie einen gekennzeichneten Gegenstand vom Hausmüll trennen, helfen Sie, das Volumen des Mülls, der in Verbrennungsanlagen oder Deponien landet, zu reduzieren und mögliche negative Auswirkungen auf die menschliche Gesundheit und die Umwelt zu minimieren.

#### French

Le symbole de la poubelle barrée indique que l'objet doit être éliminé séparément des déchets ménagers. L'objet doit étre remis au recyclage conformément aux réglementations environnementales locales en matiére d'élimination des déchets. En séparant un objet marqué des déchets ménagers, vous contribuerez à réduire le volume des déchets envoyés aux incinérateurs ou aux décharges et à minimiser tout impact négatif potentiel sur la santé humaine et l'environnement.

#### Spanish

El simbolo de la papelera tachada indica que el artículo debe desecharse por separado de los residuos domésticos. El artículo debe entregarse para su reciclaje de acuerdo con las regulaciones ambientales locales para la eliminación de residuos. Al separar un artículo marcado de los residuos domésticos, ayudará a reducir el volumen de residuos enviados a incineradoras o vertederos y minimizar cualquier impacto negativo potencial en la salud humana y el medio ambiente.

## Swedish

Den överstrukna soptunnan symbolen indikerar att föremålet ska kastas separat från hushållssopor. Föremålet ska lännas in för återvinning enligt lokala miljöregler för avfallshantering. Genom att separera ett markerat föremål från hushållssopor hjälper du till att minska mångden avfall som skickas till förbränningsanläggningar eller deponier och minimera eventuella potentiella negativa effekter på människors hålsa och miljön.

#### Italian

Il simbolo del bidone della spazzatura barrato indica che l'oggetto deve essere smalitto separatamente dai rifuit domestici. L'oggetto deve essere consegnato per il ricicio in conformità con le normative ambientali locali per lo smaltimento dei rifuit. Separando un oggetto contrassegnato dai rifuit idomestici, contribuirai a ridurre il volume di rifuit inviati agli inceneritori o alle discariche e a minimizzare eventuali potenziali impatti negativi sulla salute umana e sull'ambiente.

#### Polish

Przekreślony symbol kosza na kołach wskazuje, że przedmiot powinien być usuwany oddzielnie od odpadów domowych. Przedmiot powinien zostać dostarczony do recyklingu zgodnie z lokalnymi przepisami dotyczącymi ochrony środowiska w zakresie u tylizacji odpadów. Poprzez oddzielenie oznaczonego przedmiotu od odpadów domowych, pomożesz zmniejszyć ilość odpadów wysyłanych do spalarni lub składowiski zminimalizować potencjalne negatywne skutki dla zdrowia ludzkiego i środowise.

## EU Declaration of Conformity

## ENGLISH

XD Connects B.V. hereby declares that this product is in compliance with the essential requirements and other relevant provisions of Derective 2014/30/EU. The complete Declaration of Conformity can be found at www.xdconnects.com > search on item number.

#### DEUTSCH

XD Connects B.V. erklärt hiermit, dass dieses Produkt die wesentlichen Anforderungen und andere relevante Bestimmungen der Richtlinie 2014/30/EU erfüllt. Die vollständige Konformitätserklärung finden Sie unter www. xdconnects.com > suchen Sie nach der Artikelnummer.

## ESPAÑOL

Por la presente, XD Connects B.V. declara que el presente producto satisface los regulisitos esenciales y demás disposiciones relevantes de la Directiva 2014/30/UE. La Declaración de conformidad completa puede consultarse en www.xdconnects.com > busque por la referencia.

#### FRANÇAIS

XD Connects B.V. déclare par la présente que ce produit est conforme aux exigences fondamentales et autres clauses pertinentes de la directive 2014/30/EU. La Déclaration de conformité peut être consultée dans son intégralité sur www.xdconnects.com > rechercher le numéro de l'article.

## ITALIANO

XD Connects B.V. dichiara che il prodotto è conforme ai requisiti essenziali e ad altre disposizioni pertinenti della direttiva 2014/30/UE. La dichiarazione di conformità completa è disponibile all'indirizzo www.xdconnects.com > ricerca per numero di articolo.

#### NEDERLANDS

XD Connects B.V. verklaart hierbij dat dit product voldoet aan de essentiele vereisten en andere relevante voorschriften uit richtlijn 2014/30/EU. De complete Verklaring van conformiteit is te vinden op www.xdconnects.com > waar u kunt zoeken op het itemnummer.

#### SVERIGE

XD Connects B.V. förklarar härmed att denna produkt är i överensstämmelse med de grundläggande kraven och andra relevanta bestämmelser i direktiv 2014/30/EU. Den fullständiga försäkran om överensstämmelsefinns på www.xdconnects.com > sök efter artikelnummer.

#### POLSKI

Firma XD Connects B.V. nineijszym deklaruje, ze ten produkt jest zgodny z podstawowymi wymogam i innymi postanowieniami dyrektywy 2014/30/UE. Pełna tresc deklaracji zgodnosci mozna znalezc w witrynie www.xdconnects.com, wyszukując numer artykułu.

65.

XD Connects B.V. Lange Kleiweg 6-28 2288 GK Rijswijk, The Netherlands 1F, iCentrum, Holt Street, Birmingham, B7 4BP, England

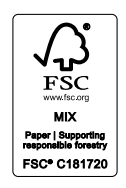

o core